# Erhvervsskolernes Forlag

Selve proceduren med oprettelse af et site kan foregå på flere måder. Fordelen ved den viste metode er, at man her har alle indstillinger i samme vindue.

**Inden** du overhovedet åbner programmet, skal du samle dit materiale sammen og lave 2 mapper. Den første mappe kaldes for opstart. Hvis projektet gik ud på at lave et site for en kunde, f.eks Arla, ville man kalde mappen for Arla. I denne mappe ligger alt, hvad der har med sitet at gøre. Inde i mappen skal grafikmappen ligge, i denne mappe samler du al grafik til sitet. Det er ikke således, at man ikke kan tilføje grafikfiler undervejs, men ved at have oprettet mappen på forhånd, bliver grafikfilerne automatisk arkiveret heri. Du skal ikke selv oprette grafikmappen i denne øvelse, men importere den fra kursusmaterialet.

#### Opret et website

Forberedelse

Åbn nu Dreamweaver og vælg Dreamweaver Site i midterste kolonne.

| DW<br>ADOBE" DREAMWEAVER" CS4 |                      | Adobe                 |
|-------------------------------|----------------------|-----------------------|
| Open a Recent Item            | Create New           | Top Features (videos) |
| webkursus/index.html          | T HTML               | Related Files         |
| popup_site/index.html         | ColdFusion           |                       |
| 📷 html/pop.html               | T PHP                |                       |
| 📷 html/popup.html             | ASP VBScript         | Code Navigator        |
| 🐻 popcs4/index.html           | 📆 XSLT (Entire page) | Detect Mizerd         |
| spry_site/index.html          | 🐻 css                |                       |
| tml/groent.html               | 🐻 JavaScript         | Web Widgets           |
| 📷 html/frugt.html             | To XML               |                       |
| 📷 html/bananer.html           | Dreamweaver Site     | Savascript Support    |
| 🗁 Open                        | More                 | 🗁 More                |

#### Vælg Advanced i næste dialogbox.

| Site Definition for Unnamed Site 2 |                                                                         |  |  |  |
|------------------------------------|-------------------------------------------------------------------------|--|--|--|
| Basic Advanced                     |                                                                         |  |  |  |
| Site Definition                    |                                                                         |  |  |  |
| Editing Files Testing Fil          | es Sharing Files                                                        |  |  |  |
| A site, in Dreamweaver,            | is a collection of files and folders that corresponds to a website on a |  |  |  |

Opstart

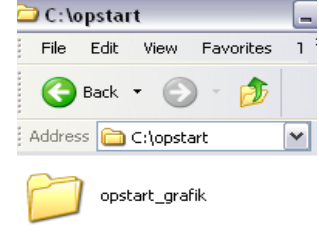

Mappen opstart med grafikmapppen indeni

### Opgave

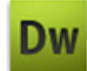

# Opstart

|                                                                                                    | Basic Advanced                                                                                                    |                                                                                                    |                                                                                                    |                                                                                                    |       |
|----------------------------------------------------------------------------------------------------|----------------------------------------------------------------------------------------------------|----------------------------------------------------------------------------------------------------|----------------------------------------------------------------------------------------------------|----------------------------------------------------------------------------------------------------|-------|
| <ol> <li>Giv websitet et navn</li> <li>Angiv stien til mappen du oprettede, der<br/>indeholder hele sitet</li> <li>Angiv stien til grafik-<br/>mappen</li> <li>Resten udfyldes senere</li> </ol> | Category<br>Local Info<br>Remote Info<br>Testing Server<br>Version Control<br>Cloaking<br>Design Notes<br>File View Columns<br>Contribute<br>Templates<br>Spry                                                                                                    | Local Info<br>Site name:<br>Local root folder<br>Default images folder<br>Links relative to<br>HTTP address<br>Case-sensitive links<br>Cache                                                                                                    | opstart 1 C:\opstart\ 2 C:\opstart\opstart_grafik\ Occument Site root http://  This address is used for site the Link Checker to detect H your own site Use case-sensitive link che Enable cache The cache maintains file and the site. This speeds up the management features. | 3<br>relative links, and for<br>TTP links that refer to<br>ecking<br>asset information in<br>Asset panel and link                                                       |       |
|                                                                                                    | Edit View Insert Modify Form<br>Lagati Forms Data Spry Informeter<br>Composition of the Spry Informeter<br>Composition of the Spry Informeter<br>Dobe: DREAMWEAVER' CS4<br>Ipen a Recent Item<br>Verbiursus/index.html<br>Verbiursus/index.html<br>Popug_site/index.html<br>Prim/bopp.html<br>Popug_site/index.html<br>Prim/bopp.html<br>Popug_site/index.html<br>Prim/bopp.html<br>Popug.ite/index.html<br>Prim/bopp.html<br>Popug.ite/index.html<br>Prim/bogs.html<br>Popug.ite/index.html<br>Popug.ite/index.html<br>Prim/bogs.html<br>Prim/bogs.html | at Commands Site Window Help<br>Collection Text Forochos<br>Create New<br>ThML<br>CodeFusion<br>PHP<br>ASP VBScript<br>XSLT (Entre page)<br>CSS<br>JavaScript<br>XSLT (Entre page)<br>CSS<br>JavaScript<br>More<br>Take af<br>See the la<br>Code Name<br>More<br>Page Properties |                                                                                                    | CSS STYLES AP ELEMENTAG INSI<br>DATABASES BINDINGS SERVERI<br>DATABASES BINDINGS SERVERI<br>Coold View<br>C C C C C Coold View<br>C C C C C C C C C C C C C C C C C C C | - B × |

Udfyld de 3 viste felter

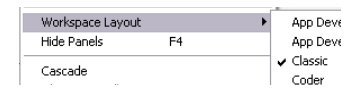

Brugerfladen kan sættes forskelligt op, her er valgt Classic i menuen Window.

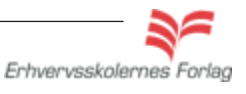

### Opgave

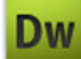

# Opstart

#### Preferences

Inden du starter på selve sitet, kan det godt betale sig at kigge i Preferences, som er generelle indstillinger for selve programmet. Indstillingerne her gælder for alle fremtidige dokumenter, indtil de ændres samme sted igen. Jeg vil kun tage fat i en enkelt ting, men jo mere man arbejder med programmet, jo flere vaner og rutiner indøver man, og disse kan det være en fordel at tilpasse i Preferences.

Åbn Preferences fra Edit menuen. Under Category vælges New Document. Bestem hvilken extension der ønskes på siderne: html eller htm. Der er ingen forskel - de er lige gode, det er kun et spørgsmål om vane.

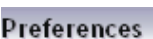

| Category             | New Document                 |                                               |
|----------------------|------------------------------|-----------------------------------------------|
| General              |                              |                                               |
| Accessibility        |                              |                                               |
| AP Elements          | Def <u>a</u> ult document:   | HTML 💙                                        |
| Code Coloring        |                              |                                               |
| Code Format          | Default <u>e</u> xtension:   | .html                                         |
| Code Hints           |                              |                                               |
| Code Rewriting       | Default Document Type (DTD): | XHTML 1.0 Transitional 🛛 🗸                    |
| Copy/Paste           |                              |                                               |
| Eile Compare         |                              |                                               |
| File Types / Editors |                              |                                               |
| Fonts                | Default encoding:            | Unicode (UTE-8)                               |
| Hiahliahtina         |                              |                                               |
| Invisible Elements   |                              | Use when opening existing files that don't sp |
| New Document         |                              |                                               |
| Preview in Browser   |                              |                                               |
| Site                 | Unicode Normalization Form:  | C (Canonical Decomposition, followed by 🔽     |
| Status Bar           |                              |                                               |
| Validator            |                              | Include Unicode Signature (BOM)               |

Så er du klar til at arbejde på selve sitet.

Der er en arbejdsgang, som skal foretages, hver eneste gang du opretter et nyt site. Den kommer her i punktform, og de enkelte punkter bliver uddybet længere fremme i teksten eller i de tilhørende opgaver.

- 1. Opret en ny fil kaldet index.html, filen skal ligge i roden
- 2. Opret en mappe kaldet html (hvis der er undersider)
- 3. Åbn index.html ved at dobbeltklikke på den
- 4. Giv filen en titel
- 5. Opret en eksternt Stylesheet fil

Husk at arkivere jævnligt. En lille stjerne i filnavnet betyder, at der er ændringer at arkivere.

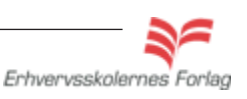

### Opgave

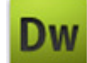

# Opstart

Index filen med titlen udfyldt.

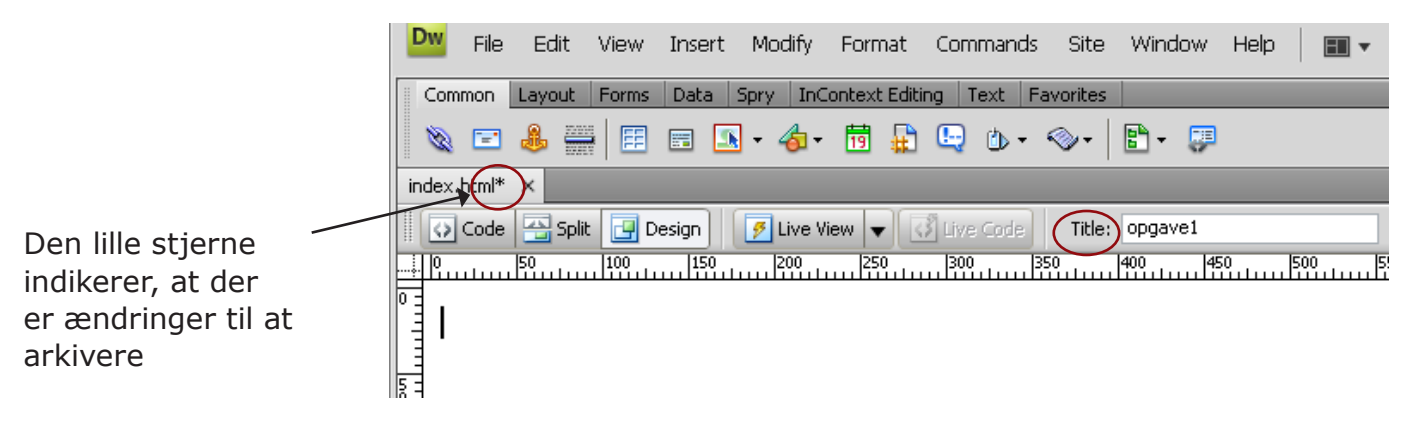

Filemanager med de filer og den struktur du skal anvende til hvert site.

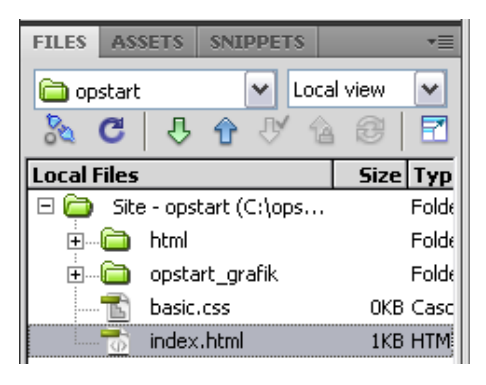

### Byg siden

Den første opgave er beskrevet under afsnittet "CSS baseret layout".

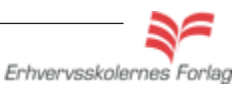